## Recreate Facebook in Android Studio

- 1- After opening the app page, change the color of the status bar to Blue.
- 2- Find 2 pictures for profile and vocer page of the facebook and then copy them into the drawable folder.
- 3- First add the cover image through <ImageView> and then define a constraint layout for the position of the picture.
  - <ImageView android:layout\_width="0dp" android:layout\_height="200dp" android:scaleType="CenterCrop" android:src="@drawable/coverimage" app:layout\_constraintLeft\_toLeftof="parent" app:layout\_constraintRight\_toRightof="parent"
- 4- Second add the profile image through <ImageView> and then define a constraint layout for the position of the picture.
  - <ImageView android:layout\_width="200dp" android:layout\_height="200dp" android:layout\_marginTop="100dp" android:scaleType="CenterCrop" android:src="@drawable/profileimage" app:layout\_constraintLeft\_toLeftof="parent" app:layout\_constraintTop\_toTopof="parent" app:layout\_constraintRight\_toRightof="parent"
- 5- To add our name below the profile picture, add a TextView and write your full name into it.
- 6- From the left panel, find the res folder then right click on the drawable folder → New → Vector Asset → Click on icon of the Clip Art

| r | Asset Studio                                   |
|---|------------------------------------------------|
|   | Asset Type: O Clip Art 🔿 Local file (SVG, PSD) |
|   | Name: ic_android_black_24dp                    |
|   | Clip Art:                                      |
|   | Size: 24 dp X 24 dp 🗋 Override                 |
|   | Color: 000000                                  |
|   | Opacity: 100 %                                 |
|   | Enable auto mirroring for Kit layout           |
|   | Vector Drawable Preview                        |
|   |                                                |
|   | Previous Next Cancel Finish Help               |

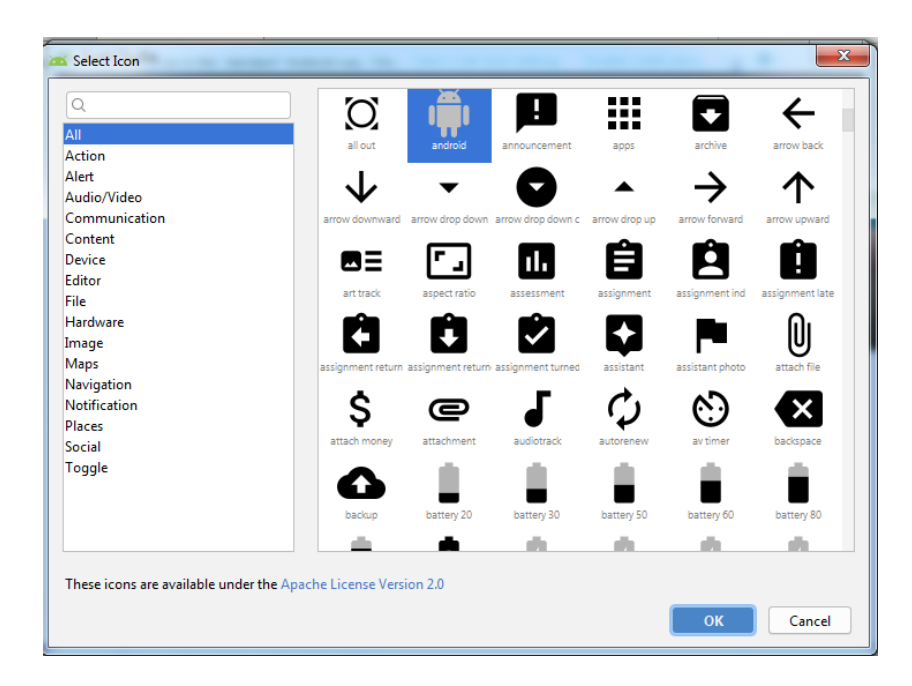

7- Add the following icon below your name.

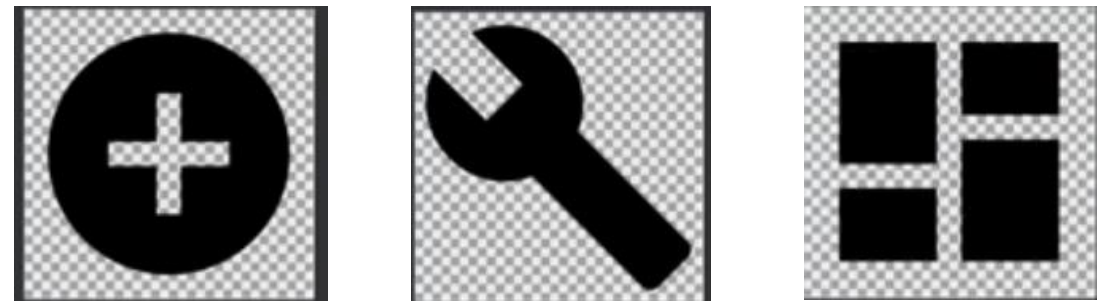

8- After adding them, arrange them, select them all, right click on it, then choose Chains→ create horizontal chain

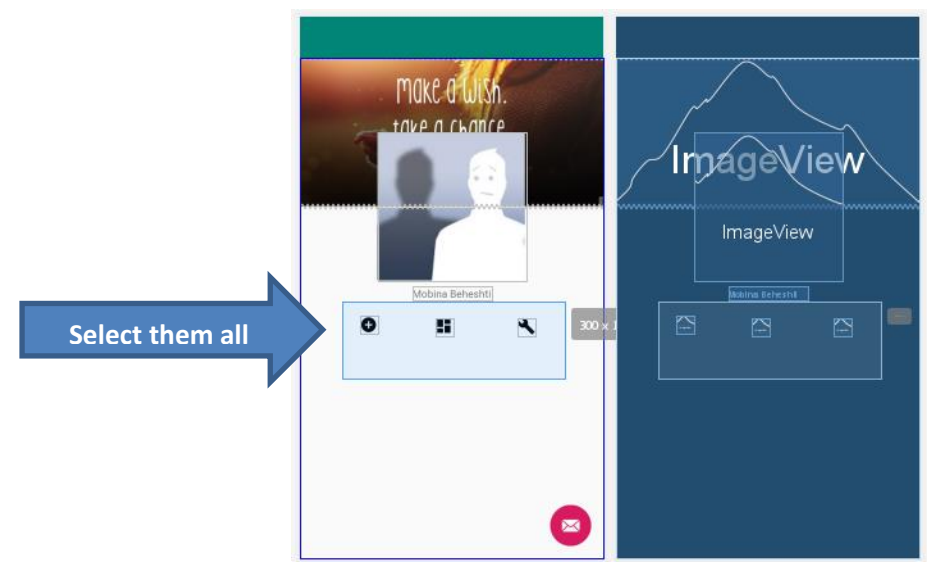

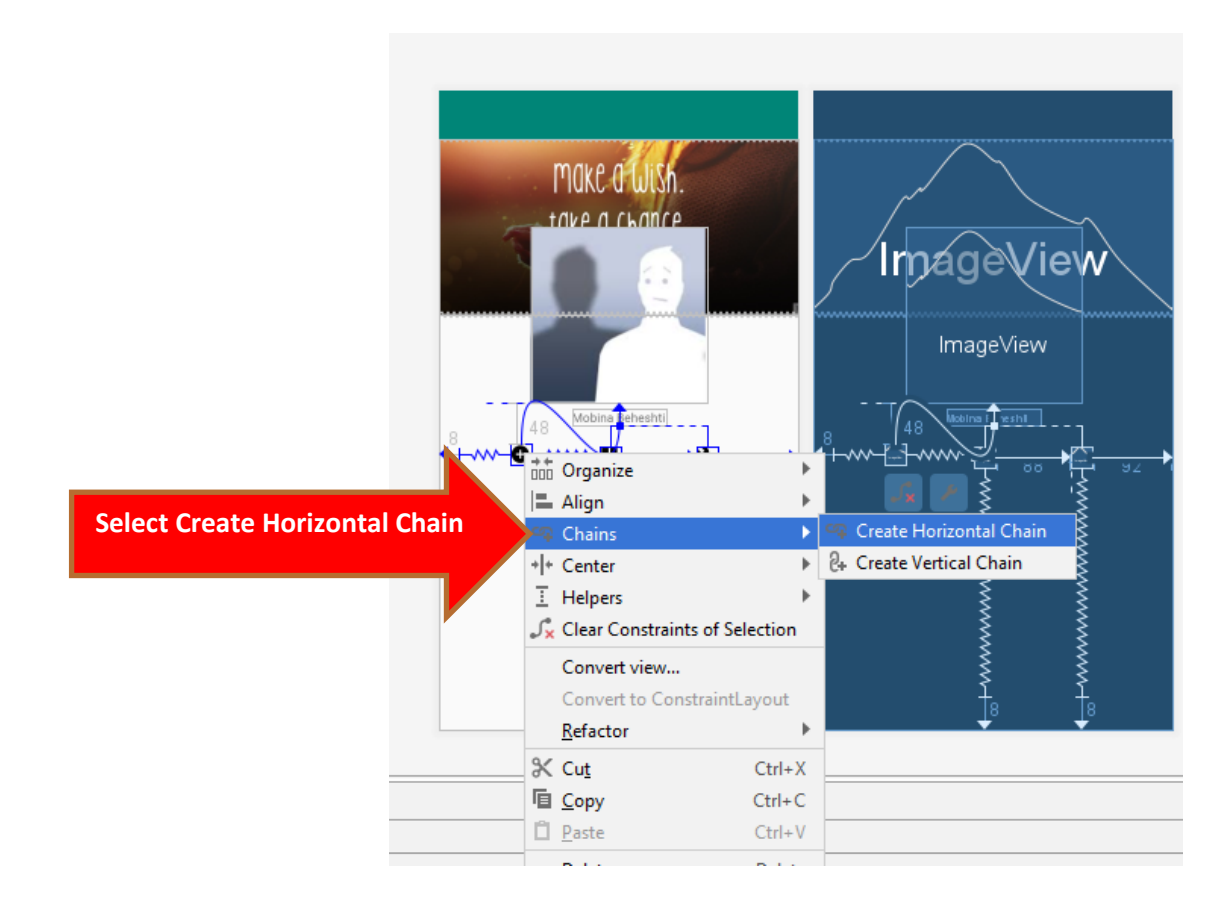